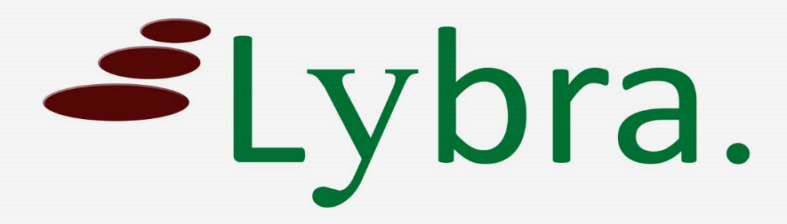

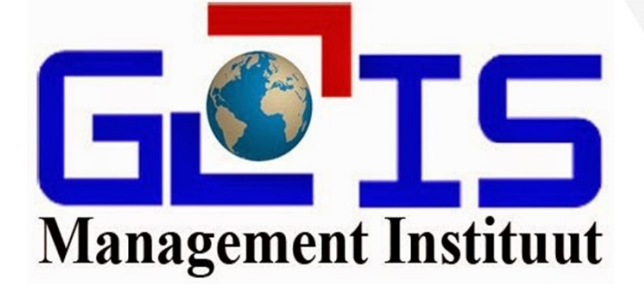

## DOB Account aanmaken

## Handleiding

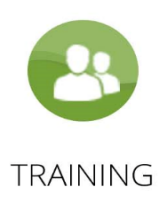

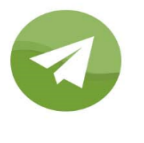

COACHING

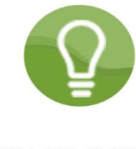

CONSULTING

1. Open uw favoriete webbrowser en ga naar https://dob.miglis.sr

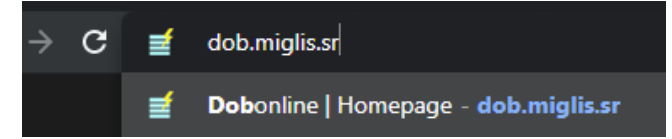

2. 2. U klikt op het oranje knopje "DOB aanvraag"

Door op dit knopje te klikken ziet u alle aanvragen die na 1 mei 2020 door u ingediend zijn.

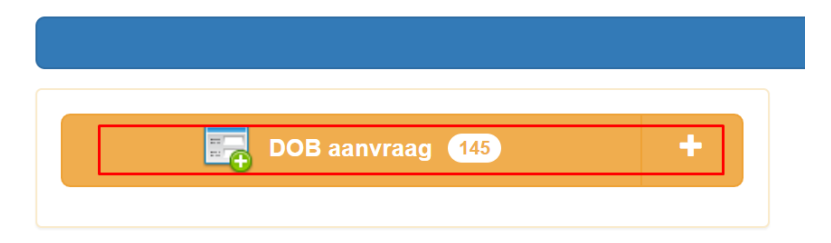

U klikt op het groen knopje "Add New"
 Door op dit knopje te klikken komt er een leeg formulier tevoorschijn.

| 🗟 DOB aanvraag        |                 |        |        |                |
|-----------------------|-----------------|--------|--------|----------------|
| Add New Print Preview |                 |        |        |                |
|                       | Aanvraag<br>nr. | Spoed? | Status | Aanvı<br>datum |

- 4. U vult de velden in met informatie van uw aanvraag
  - Client: Naam van uw client
  - Straatregisternummer, perceel ID, perceelomschrijving: vanzelfsprekend
  - Perceeloppervlakte: oppervlakte en de eenheid ervan
  - Perceelnummer: vanzelfsprekend
  - Bijkomende info: alle extra informatie wat meerwaarde kan geven aan uw aanvraag
  - Upload documenten: hier uploadt u de nodige documenten die nodig zijn om uw product te leveren
  - Vul aantal in: hier vult u alleen het aantal in van welk product u een aanvraag wil doen
    Vb.: 1 Hypothecair uittreksel, 2 Koopovereenkomst

De andere velden zijn in te vullen door het MIGLIS.

5. U klikt op het groen knopje "Save New"

Als alle velden zijn ingevuld klikt u op "Save New" om de aanvraag op te slaan. Let wel: Wat u nu opslaat is niet meer te bewerken, dus dubbelchecken is geadviseerd.

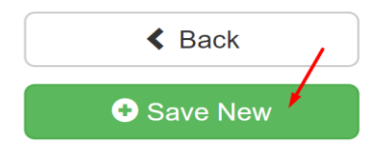

## U heeft uw aanvraag succesvol ingediend.

U ontvangt spoedig een reactie van het MIGLIS.